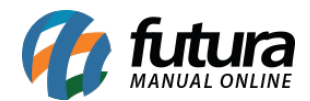

## 1 - Melhoria na Transferência de Layout/Relatório Dinâmico

**Caminho:** Configurações > Impressos > Transfere Layout Dinâmico

Nesta nova versão foi implementado uma melhoria na transferência de layout/relatório dinâmico. Para clientes com replicação multiloja habilitada, os layouts/relatórios agora são automaticamente replicados para todos os ids pertencentes ao grupo de empresa. Porém, para ser possível utilizar, ainda precisará ser feito a transferência no sistema (Configurações > Impressos > Transfere Layout Dinâmico) ou pela rotina de atualização automática do atualiza fiscal.

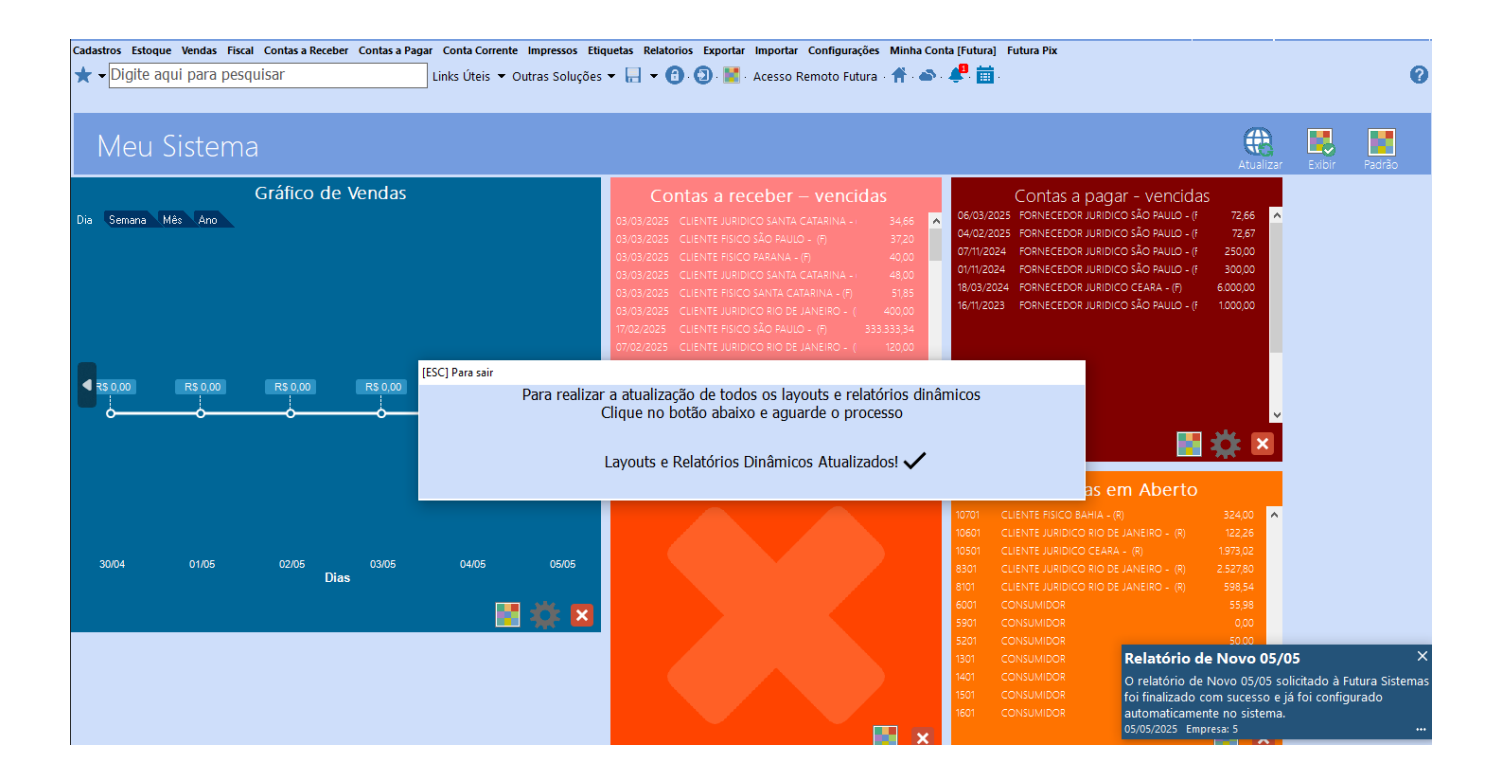

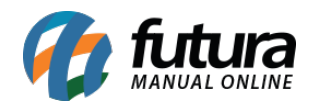

| Cadastros Estoque Vendas F | fiscal Contas a Receber Contas a Pa | gar Conta Corrente Impressos Etiquetas Relato                                           | rios Exportar Importar Configurações N                                                                                                    | Ainha Conta [Futura] Futura Pix Reatorios                                                                                                    |                                                                                                    |                                                       | _                 |
|----------------------------|-------------------------------------|-----------------------------------------------------------------------------------------|----------------------------------------------------------------------------------------------------|----------------------------------------------------------------------------------------------------|----------------------------------------------------------------------------------------------------|-------------------------------------------------------|-------------------|
| ★ - Digite aqui para p     | esquisar                            | Links Úteis 👻 Outras Soluções 👻 🔚 👻 🌘                                                   | 🗿 · 💿 · 🕌 · Acesso Remoto Futura · 1                                                                                                    | 🕈 - 🔊 - 🦊 - 🧰 -                                                                                                    |                                                                                                    |                                                       | 0                 |
| Meu Sisten                 | na                                  |                                                                                         |                                                                                                    |                                                                                                    | Atualizar                                                                                                    | Exibir Padr                                           | rão               |
| Dia Semana Més Ano         | Gráfico de Vendas                   | C C<br>03/03/2025<br>03/03/2025<br>03/03/2025<br>03/03/2025<br>03/03/2025<br>07/02/2025 | Intas a receber – vencidas           CLENTE JURIDICO SANTA CATARINA - ()           GLIENTE FISICO SÃO FAULO - (?)           SI CLENTE FISICO SÃO FAULO - (?)           CUENTE JURIDICO SANTA CATARINA - (?)           CLENTE FISICO SANTA CATARINA - (?)           CLENTE JURIDICO RIO DE JANEIRO - (           OCLENTE JURIDICO RIO DE JANEIRO - (           CLENTE FISICO SÃO FAULO - (?)           CLENTE JURIDICO RIO DE JANEIRO - (           CLENTE JURIDICO RIO DE JANEIRO - ( | Contas a pagar - v<br>466 A 06/03/2025 FORNECEDOR JURIDICO SÃO 6<br>04/02/2025 FORNECEDOR JURIDICO SÃO 6<br>000 07/1/2024 FORNECEDOR JURIDICO SÃO 6<br>18/03/2024 FORNECEDOR JURIDICO SÃO 6<br>18/03/2024 FORNECEDOR JURIDICO SÃO 6<br>18/1/2023 FORNECEDOR JURIDICO SÃO 6<br>3.34                             | encidas<br>Hullo - († 72,66 ▲<br>Hullo - († 72,67<br>Hullo - († 250,00<br>Aullo - († 300,00<br>A - (†) 6000,00<br>Hullo - († 1,000,00 |                                                       |                   |
| R5000 R5000                | R\$ 0.00 R\$ 0.00                   | (ESC) Para sair<br>Para realizar a atualiza<br>Clique no I<br>Layouts e                 | ção de todos os layouts e relatóri<br>ootão abaixo e aguarde o process<br>Relatórios Dinâmicos Atualizados                                                                                                    | os dinâmicos<br>o<br>! ✔<br>as em Al                                                                                                    | perto                                                                                                    |                                                       |                   |
| 30104 01/05                | 02/05 03/05<br>Dias                 | 0405 0505                                                                               |                                                                                                    | 10701 CLIENTE FISICO BAHIA - (R)<br>10601 CLIENTE JURIDICO GIO DE JANEIR<br>10501 CLIENTE JURIDICO CEARA - (R)<br>8301 CLIENTE JURIDICO RIO DE JANEIR<br>8101 CLIENTE JURIDICO RIO DE JANEIR<br>6001 CONSUMIDOR<br>5301 CONSUMIDOR<br>5301 CONSUMIDOR                                                          | 324.00 ▲<br>0 - (R) 122.26<br>1.973.02<br>0 - (R) 2.527.80<br>0 - (R) 598.54<br>55.98<br>0.00                                         |                                                       |                   |
|                            |                                     |                                                                                         |                                                                                                    | Value         Consumport         Relation           1601         Consumport         Orelation           1401         Consumport         Orelation           1501         Consuminor         of of the latter           1601         Consuminor         autor           05/057         Consuminor         0 (0) | tório de Novo 05/0<br>ttório de Novo 05/05 sol<br>alizado com sucesso e já<br>naticamente no sistema.<br>2025 Empresa: 5              | <b>15</b><br>licitado à Futura S<br>à foi configurado | ×<br>Sistemas<br> |

## 2 - Novo Modelo de Impressão de Nota Fiscal

**Caminho:** Configurações > Parâmetros por Empresa > Avançadas > 6- NFE > 11 - Modelo de Layout da Danfe > Alternativo.

Foi realizada uma atualização no layout da nota fiscal fornecido pela ACBR, e o novo modelo já está implementado no sistema.

Para utilizá-lo, é necessário acessar os parâmetros por empresa e selecionar a opção **"Alternativo"** no campo **modelo de layout da Danfe**, que corresponde à versão atualizada, conforme pode ser visto no exemplo abaixo.

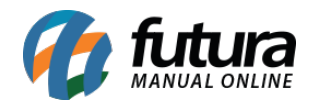

| Intra De seccesamiento     RENTIFICAÇÃO LABISTRATURA DO RECERIDOR     N.º. 000.000.013<br>Série 100       REMERENCAÇÃO DO DAMIENTO<br>EMENTRICA SÃO DO COMPLEXIT     Image: Company of the company of the company of the                                                             |
|----------------------------------------------------------------------------------------------------|
| Austrance ac do bookmittenty     EMPRESA SIMPLES     NACIONAL - (B)     Av SENADOR QUERROS, 279-     FATURAMENTO     CENTRO SAO PAULO - SP     CEP-0010264001     Fene Fax: 1133445566     MONOMORE CACO     CENTRADA     CEP-0010264001     Fene Fax: 1133445566     MONOMORE CACO     CENTRADA     CENTRADA     CENTRA      |
| EMPRESA SIMPLES<br>NACIONAL - (R)<br>AV SENADOR QUEROS, 279-<br>FATURAMENTO<br>CENTRO - SAO PAULO - SP<br>CEP (01026-001<br>Fone/Fax: 1133445566       Image: Centro - Sp<br>Fone/Fax: 1133445566         Natureza da organization<br>VENDA       Image: Centro - Sp<br>Fone/Fax: 1133445566       Image: Centro - Sp<br>Fone/Fax: 1133445566         Natureza da organization<br>VENDA       Image: Centro - Sp<br>Fone/Fax: 1133445566       Image: Centro - Sp<br>Fone/Fax: 1133445566         Natureza da organization<br>VENDA       Image: Centro - Sp<br>Fone/Fax: 1133445566       Image: Centro - Sp<br>Fone/Fax: 1133445566         Natureza da organization<br>VENDA       Image: Centro - Sp<br>Fone/Fax: 1133445566       Image: Centro - Sp<br>Fone/Fax: 1133445566         Natureza da organization<br>VENDA       Image: Centro - Sp<br>Fone/Fax: 1133445566       Image: Centro - Sp<br>Fone/Fax: 1133445566         Natureza da organization<br>VENDA       Image: Centro - Sp<br>Fone/Fax: 1133445566       Image: Centro - Sp<br>Fone/Fax: 1133445566         Natureza da organization<br>VENDA       Image: Centro - Sp<br>Fone/Fax: 1133445566       Image: Centro - Sp<br>Fone/Fax: 1133445566         Natureza da organization<br>VENDA       Image: Centro - Sp<br>Fone/Fax: 1133445566       Image: Centro - Sp<br>Fone/Fax: 1133445767         Note: Roado Sociation<br>None: Roado Sociation<br>Non                                                                                                    |
| CENTRO - SAO PAULO - SP<br>CIP: 010264001<br>Fone/Fax: 1133445566         Sector                                                                                                    |
| Fone/Fax: 1133445566         Série 100<br>Folla I//         Consulta de autenticadade no portal nacional da Nr-e<br>www.mfc/inzenda.gov/br/portal ou no site da Sefaz Autorizadors<br>www.mfc/inzenda.gov/br/portal ou no site da Sefaz Autorizadors<br>www.mfc/inzenda.gov/br/portal ou no site da Sefaz Autorizadors<br>www.mfc/inzenda.gov/br/portal ou no site da Sefaz Autorizadors<br>www.mfc/inzenda.gov/br/portal ou no site da Sefaz Autorizadors<br>www.mfc/inzenda.gov/br/portal ou no site da Sefaz Autorizadors<br>www.mfc/inzenda.gov/br/portal ou no site da Sefaz Autorizadors<br>www.mfc/inzenda.gov/br/portal ou no site da Sefaz Autorizadors<br>www.mfc/inzenda.gov/br/portal ou no site da Sefaz Autorizadors<br>www.mfc/inzenda.gov/br/portal ou no site da Sefaz Autorizadors<br>135250004318173 12/05/2025 16:28:51           DENETINATÁRIO / REMETENTE<br>NOME / RAZÃO SOCIAL<br>NF-E EMITIDA EM AMBIENTE DE HOMOLOGACAO - SEM VALOR FISCAL<br>RUA DOS LIRIOS, 989         CNPI (CW<br>LATA DA SADA/ENTRADA<br>12/05/2025           RUA DOS LIRIOS, 989         CIDADE JARDIM<br>13467-160         ISF<br>PORE /FAX<br>SP<br>99999999999           NEREICANA<br>AMERICANA         SP<br>999999999999         PORE /FAX<br>9999999999999                                                                                                    |
| NATI REZA DA OPERAÇÃO         PROTOCOLO DE ALTICORIZAÇÃO DE USO           VENDA         135250004318173 12/05/2025 16:28:51           DESCREÇÃO ESTADUAL         DISCREÇÃO ESTADUAL DO SUBST. TERRUT.           DESCREÇÃO ESTADUAL         DISCREÇÃO ESTADUAL DO SUBST. TERRUT.           DESCREÇÃO ESTADUAL         DISCREÇÃO ESTADUAL DO SUBST. TERRUT.           DESCREÇÃO ESTADUAL         DISCREÇÃO ESTADUAL DO SUBST. TERRUT.           DESCREÇÃO ESTADUAL         DISCREÇÃO ESTADUAL DO SUBST. TERRUT.           DESCREÇÃO ESTADUAL         DISCREÇÃO ESTADUAL DO SUBST. TERRUT.           DISCREÇÃO ESTADUAL         DISCREÇÃO ESTADUAL DO SUBST. TERRUT.           DISCREÇÃO ESTADUAL         DISCREÇÃO ESTADUAL DO SUBST. TERRUT.           NOMET REALÃO SOCIAL         DIATA DA EMESIÃO           NEMET REALÃO SOCIAL         DIATA DA SADA ENTRADA           NUA DOS LIRIOS, 989         CIDADE JARDIM           MUNICIPO         DIATA DA SADA ENTRADA           AMERICANA         SP           SP         99999999999           NOCEIÇÃO ESTADUAL         BORA DA SADA ENTRADA           NOCEIÇÃO ESTADUAL         BORA DA SADA ENTRADA                                                                                                    |
| INSCRIÇÃO ESTADUAL DO SUBST. TEIRUT.  INSTRUCTOR DE ENTRETE  INSCRIÇÃO ESTADUAL DO SUBST. TEIRUT.  INSTRUCTURA DA SUBST. TEIRUT.  INSTRUCTURA DA SUBST. TEI |
| DISTINATÁRIO / REMICTENTE         ONF/ CPF         DATA DA EMISIA/O           NORE: RAZÃO ROCIAL         ENERICO         ENERICO         12/05/2025           NEREICO         RAJRO / DESTRITO         CSP         DATA DA EMISIA/O           RUA DOS LIRIOS, 989         CIDADE JARDIM         13467-160         DATA DA SAIDA ENTRADA           MENEIRO         SP         PORE: / PAX         PORE: / PAX         PORE: / PAX           AMERICANA         SP         99999999999         PORE: / PAX         PORE: / PAX         PORE: / PAX           INFORMAÇÕES PO LOCAL DE ENTREGA         SP         999999999999         PORE: / PAX         PORE: / PAX                                                                                                    |
| NNH:         EADD SOCIAL         COPT: CV         BATA DA EMENSADO           NF-E EMITIDA EM AMBIENTE DE HOMOLOGACAO - SEM VALOR FISCAL         12/05/2025         12/05/2025           ENBERÇO         BAIRO:/DETERIO         CSP         DATA DA SADA/ENTRADA           RUA DOS LIRIOS, 989         CIDADE JARDIM         13467-160           MUNEIPRO         EF         FORE:/FAX         BORE JOSE           AMERICANA         SP         99999999999         NECRE/AD ESTADUAL         BORE AD SADA/ENTRADA                                                                                                    |
| ENBERIÇO BAIRAO / DISTERIO CEP DATA DA SAIDA/ENTRADA<br>RUA DOS LIRIOS, 989 CIDADE JARDIM 13467-160<br>MUNICIPIO<br>AMERICANA EP PONE / PAX INSCRIÇÃO ISTADUAL BORA DA SAIDA/ENTRADA<br>AMERICANA SP 9999999999                                                                                                    |
| MUNICIPIO EF PORE /FAX INSCREÃO ESTADUAL BORA DA SADA/ENTRADA<br>AMERICANA SP 9999999999<br>INFORMAÇÕES DO LOCAL DE ENTREGA                                                                                                    |
| INDIBATE/10/05 DD LOCAL DE ENTREGA                                                                                                    |
| Enter a state of the second state of the second state of the secon |
| NOME / RAZAO SOCIAL ONF/ OF DISCRIÇÃO ESTADUAL<br>67.875.161/0001-08                                                                                                    |
| ENDERECO BARRO DISTRITO CEP<br>RUA DOS LIRIOS, 989 - ENTREGA CIDADE JARDIM 13467-160                                                                                                    |
| MUNICIPIO LE FORE/FAX                                                                                                    |
| CÁLCILO DO INFOSTO                                                                                                    |
| BANK DE CALC DO ESM         DALOR DO ESM         DALOR DO ESM         DALOR DO ESM         DALOR DO ESM         VALOR DO ESM         V. TOTAL PRODU           0,00         0,00         0,00         0,00         0,00         0,00         0,00         0,00         0,00         0,00         0,00         0,00         0,00         0,00         0,00         0,00         0,00         0,00         0,00         0,00         0,00         0,00         0,00         0,00         49.                                                                                                    |
| VALOR DO FRETE VALOR DO SEGURD DESCONTO OUTRAS DESPESAS VALOR TOTAL IP V. ICMS UF DEST. V. TOT. TRIB. VALOR DA COFINS V. TOTAL DA NOT<br>0,00 0,00 0,00 0,00 0,00 0,00 0,00 0,0                                                                                                    |
| TRANSPORTAT 3R / AD MEXTE VSP1 TABOS<br>SUBLY RADIO 968<br>1 - DESTINA AR D                                                                                                    |
| INSTRUCTO BUILDE DE LA CONTRACTA DE LA CONTRACTA DE                                                                                                    |
|                                                                                                    |
| DADOS DOS PRODUTOS / SERVIÇOS<br>COBRO<br>PRODUTO<br>DESCRIÇÃO DO PRODUTO / SERVIÇO<br>NCMSH OCSOSN CFOP UN QUANT VALOR ECALC VALOR VALOR ALEO<br>INT TOTAL ECMS ESSE IPI ECMS ALIQ. /                                                                                                    |
| BASE121546 BASE FEELS AVELA 70 - RUBY ROSE 22021000 0.500 5405 UNIE 1,0000 49,900 49,90 0,00 0,00 0,00 0,00 0                                                                                                    |
|                                                                                                    |
|                                                                                                    |
|                                                                                                    |
|                                                                                                    |
|                                                                                                    |
|                                                                                                    |
|                                                                                                    |
|                                                                                                    |
|                                                                                                    |
|                                                                                                    |
|                                                                                                    |
|                                                                                                    |
|                                                                                                    |
|                                                                                                    |
|                                                                                                    |
|                                                                                                    |
| DADOS ADICIONAIS<br>INFORMACOS COMPLIMENTARIS                                                                                                    |
| Pagamento(s) (Diaheiro R549,90)<br>Documento emitido por MII ou IPP optante pelo Siruptes Nacional. Nao gen direito a Credita Fiscal de IPI.                                                                                                    |
| Fatare Strieman - were filteracionnascon fr                                                                                                    |

## 3 - Melhoria no Aviso de Versão

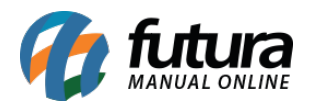

Foi incluída uma melhoria no aviso exibido quando o executável está em versão diferente da base de dados. Agora, é possível realizar o download dos executáveis na versão correta de forma simplificada, diretamente pela interface.

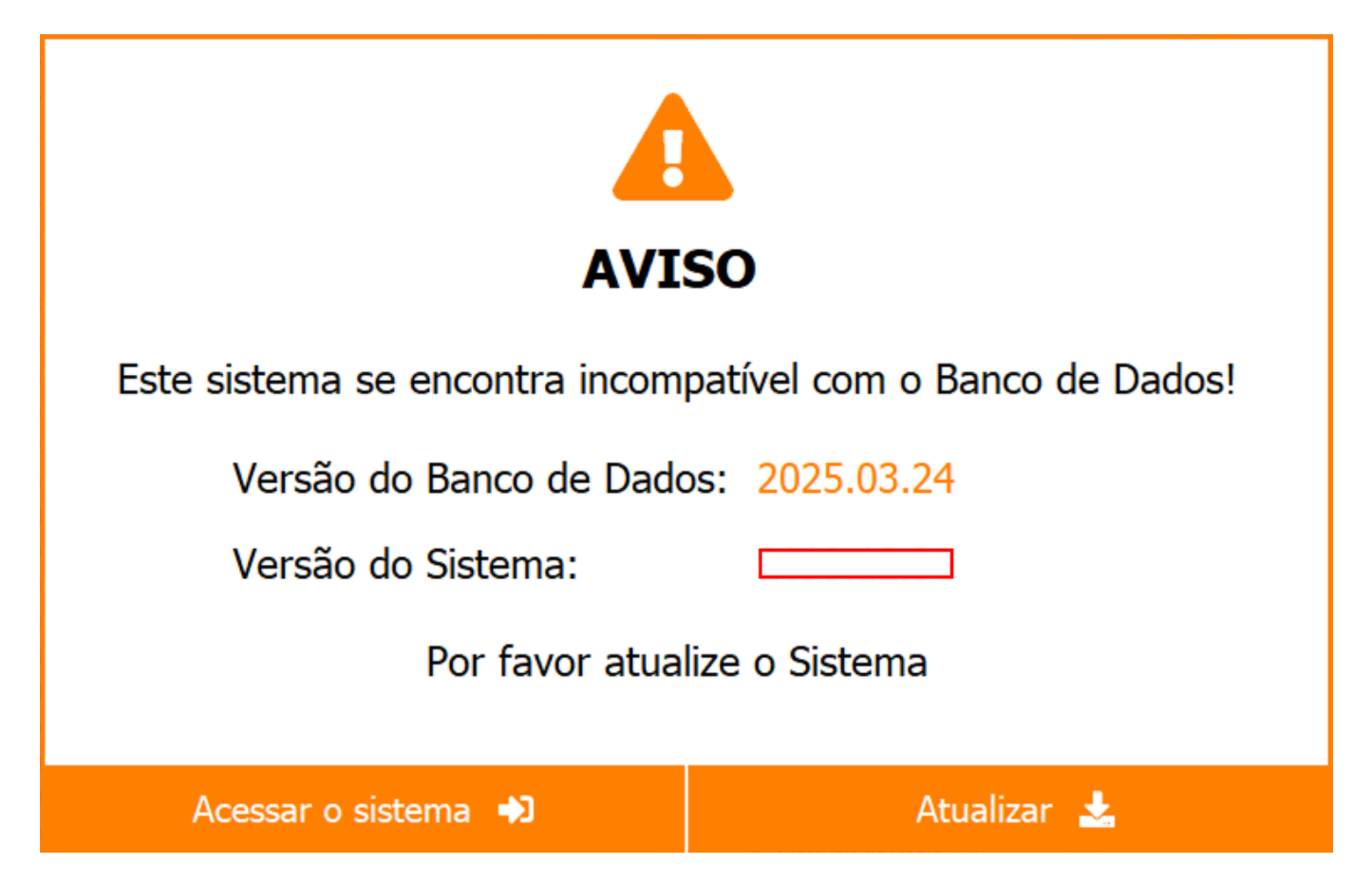

Observação: Esta funcionalidade estará disponível apenas a partir da versão 2025.05.

## 4 - Atualização em Lote do Estoque Mínimo

Caminho: Cadastros > Estoque > Atualiza Produtos em Lote

Nesta versão, foi incluída a funcionalidade de **atualização em lote do estoque mínimo dos produtos**.

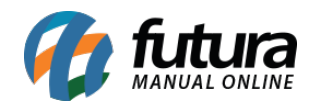

|                 | stome            |                   |                                       |                               |                        | 0000 - 50             | toma Eutura Com     | or (2025 5 10 2 | 909)        | lana a    | - Prove Classica | a |
|-----------------|------------------|-------------------|---------------------------------------|-------------------------------|------------------------|-----------------------|---------------------|-----------------|-------------|-----------|------------------|---|
| .:: Futura Sis  | stemas           |                   |                                       |                               |                        | 9999 - 315            | tenia rutura Servi  | er (2023.3.19.3 | 898) Minim  | iizar rin | alizar Sistema   | л |
| Cadastros Estoq | que Vendas Fis   | scal Contas a Rec | eber Contas a Pagar Conta Corrente II | mpressos Etiquetas Relatorios | Exportar Importar Con  | igurações Minha Conta | [Futura] Futura Pix |                 |             |           |                  |   |
| ★ - Digite a    | aqui para pe     | squisar           | Links Úteis 🔻 Out                     | rasSoluções 👻 🔚 👻 🔞           | Clique Aqui Para Licen | ciar! 🛛 🕥 · 📑 · Aces  | so Remoto Futura -  | 者 i 🔊 i 🦺       | <b>ii</b> - |           | G                |   |
| Alteração de F  | Produtos em Lote | e ×               |                                       |                               |                        |                       |                     |                 |             |           |                  | · |
| Fornecedor      | [[               | 4                 | ¢                                     |                               |                        |                       |                     |                 |             |           |                  |   |
| Grupo           | [                | 4                 | ø                                     | Pesquisar                     |                        |                       |                     |                 |             |           |                  |   |
| Sub-Grupo       | [                | 4                 | ¢.                                    |                               |                        |                       |                     |                 |             |           |                  |   |
| Descrição       |                  |                   |                                       | Limpar Pesquisa [F4]          |                        |                       |                     |                 |             |           |                  |   |
| Status Produto  | Ativo            | ~                 |                                       |                               |                        |                       |                     |                 |             |           |                  |   |
| Cód Produto     | Referência       | Status            | Descrição                             |                               | Grupo                  | SubGrupo              | Marca               | Unidade         | Tamanho     | Cor       | Especificação    | 1 |
|                 |                  |                   |                                       |                               |                        |                       |                     |                 |             |           |                  |   |

| Não Selecionado Alterar selecionados  |
|---------------------------------------|
| tos Alterados Importar Estoque Minimo |

A funcionalidade realiza o **cálculo automático do estoque mínimo**, com base na lógica utilizada pela sugestão de compras.

| Importar Sugestão de Compra [ ESC - para sair]    |                                                              |  |  |  |  |
|---------------------------------------------------|--------------------------------------------------------------|--|--|--|--|
| Empresa                                           | 0 FUTURA COMERCIO DE PRODUTOS E EQUIPAMENTOS ELETRONICOS LTE |  |  |  |  |
| Estoque mínimo para                               | 0 Dias                                                       |  |  |  |  |
| Período para cálculo da média<br>de vendas diária | 18/02/2025 📾 à 19/05/2025 📾                                  |  |  |  |  |
| Média diária para produtos<br>novos (sem vendas)  | o                                                            |  |  |  |  |
|                                                   | Importar                                                     |  |  |  |  |

Para isso, é necessário informar:

- A empresa;
- O Estoque mínimo em dias, para definir para quantos dias quer o estoque mínimo;

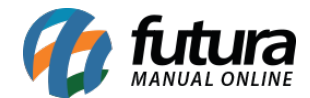

- O período de vendas para cálculo da média de vendas diária;
- A média diária para produtos novos (sem vendas).

Com essas informações, o sistema calcula e permite alterar em lote o estoque mínimo dos produtos automaticamente.